# Configurar a placa gráfica para corrigir a imagem de vídeo do Webex

| Contents                                |  |
|-----------------------------------------|--|
| Introdução                              |  |
| Problema                                |  |
| Solução                                 |  |
| Melhore as placas gráficas NVIDIA e FPS |  |

### Introdução

Este documento descreve como garantir que a exibição gráfica de vídeo esteja correta no Webex nas plataformas Windows 7 ou 10.

### Problema

Em um Webex, quando você inicia sua webcam, o vídeo de todos os participantes não é exibido corretamente e aparece cortado.

Essas imagens exibem o problema.

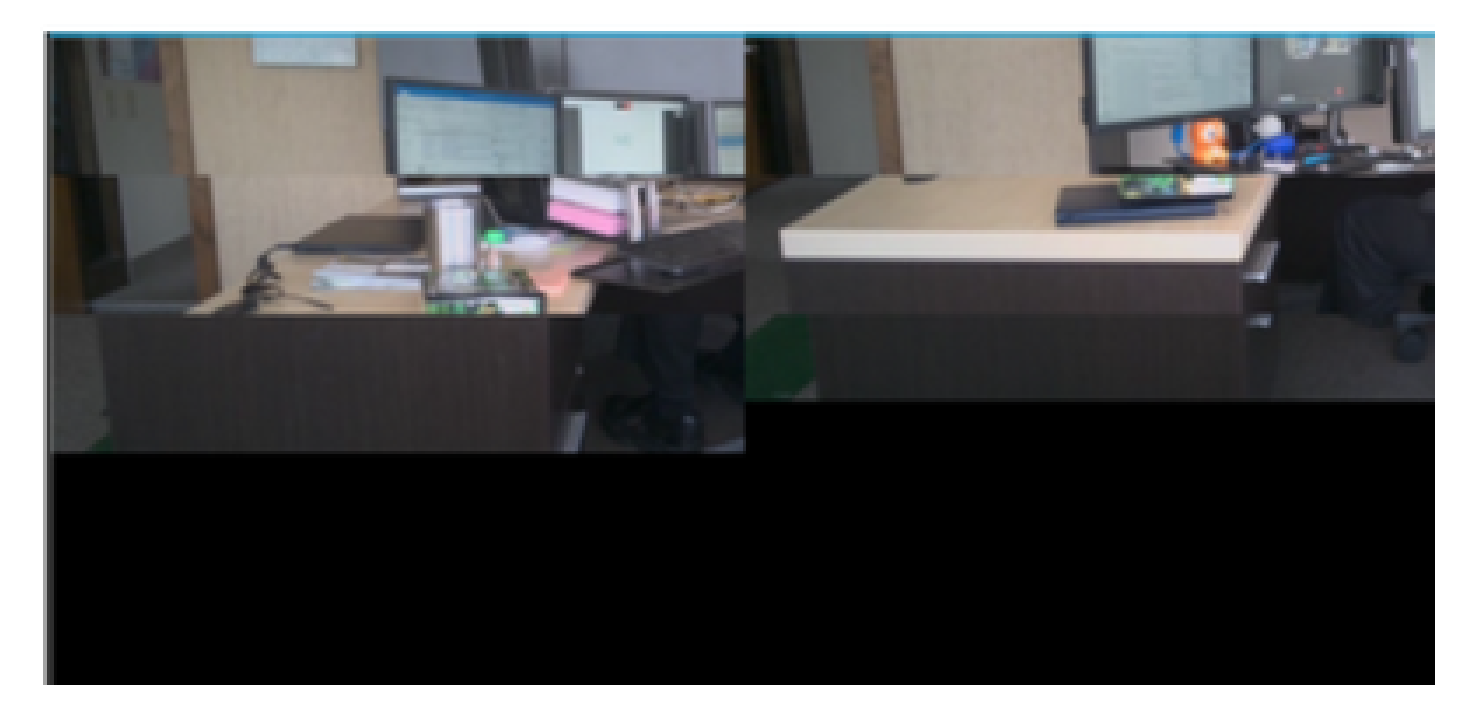

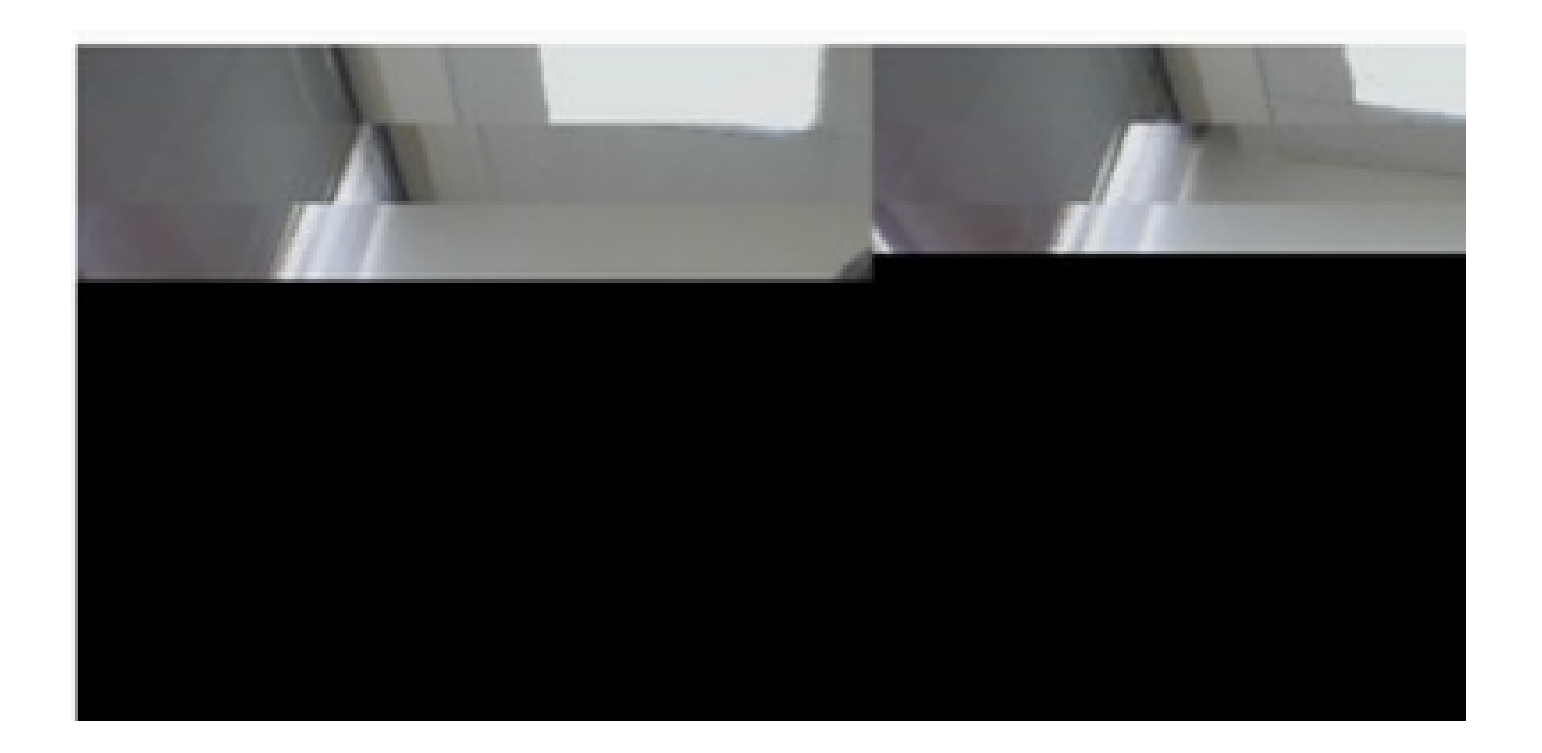

## Solução

Confirme se o sistema Windows 7 ou 10 usa a placa gráfica NVIDIA:

- 1. Navegue até Iniciar>Executar.
- 2. No campo Abrir, digite DxDiag e selecione Ok.
- 3. A DirectX Diagnostic Tool (Ferramenta de diagnóstico DirectX) é aberta.
- 4. Selecione cada guia de exibição para cada monitor de exibição.
- 5. Em cada guia de exibição, procure no campo Device (Dispositivo) para garantir que a placa gráfica NVIDIA esteja listada.
- 6. Nesse caso, a causa raiz é a GPU (Graphics Processing Unit, Unidade de Processamento Gráfico).
- 7. Em seguida, melhore o desempenho da placa gráfica NVIDIA e aumente o FPS (Frames per Second, Quadros por segundo).

#### Melhore as placas gráficas NVIDIA e FPS

1. Clique com o botão direito do mouse na área de trabalho e selecione Painel de controle NVIDIA no menu.

|   | View                          | •      |
|---|-------------------------------|--------|
|   | Sort by                       | •      |
|   | Refresh                       |        |
|   | Paste                         |        |
|   | Paste shortcut                |        |
|   | Undo Rename                   | Ctrl+Z |
|   | Propriétés graphiques         |        |
|   | Options graphiques            | •      |
|   | NVIDIA Control Panel          |        |
| 8 | Shared Folder Synchronization | •      |
|   | New                           | •      |
|   | Screen resolution             |        |
|   | Gadgets                       |        |
| 1 | Personalize                   |        |

2. No painel de controle do NVIDIA, no menu lateral, selecione "Ajustar a configuração da imagem com visualização".

3. Nesse painel, selecione o botão de opção ao lado de "Usar minha preferência para enfatizar:

Qualidade".

- 4. Selecione o botão Aplicar.
- 5. O controle deslizante se move para Qualidade.

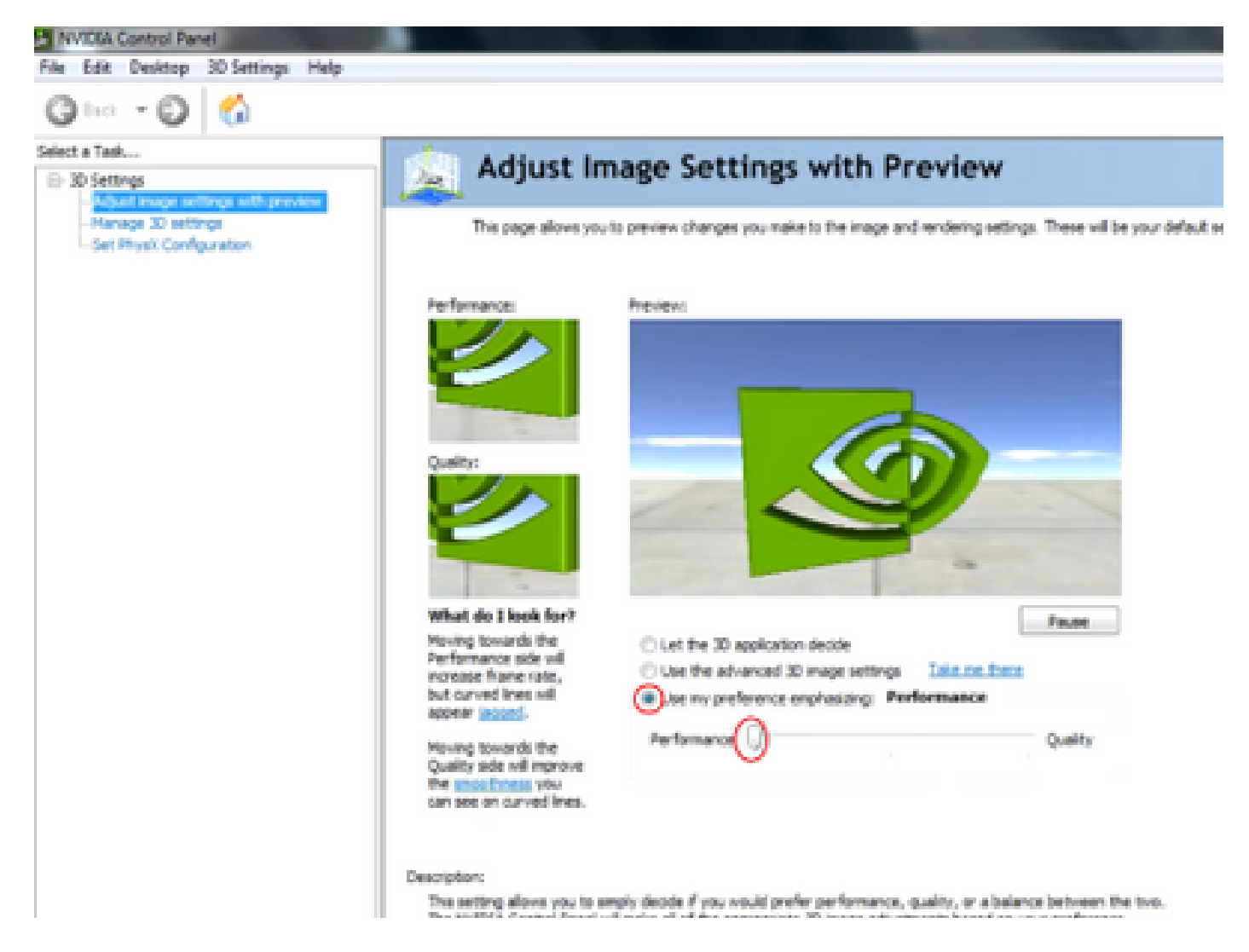

6. Navegue até a janela Gerenciar 3D no menu lateral.

7. Nesta guia, use o menu suspenso em Preferred graphics processor (Processador gráfico preferencial) e selecione High-performance NVIDIA processor (Processador NVIDIA de alto desempenho).

NVIDIA Control Panel

File Edit Desktop 3D Settings Help

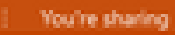

| Select a Task  30 Settings -Adjust image settings with preview | 🔔 Manage 3D Setting                                                       | s                                          |                     |
|----------------------------------------------------------------|---------------------------------------------------------------------------|--------------------------------------------|---------------------|
| -Manage 3D settings<br>-Set Physix Configuration               | You can change the global 3D settings and                                 | create overrides for specific programs. Th | e overrides will be |
|                                                                | I would like to use the following 3D settings                             | ĸ                                          |                     |
|                                                                | Global Settings Program Settings                                          |                                            |                     |
|                                                                | Windows 05 now manages selection<br>Open <u>Windows graphics settings</u> | of the graphics processor.                 |                     |
|                                                                | Global presets:                                                           |                                            |                     |
|                                                                | Base profile                                                              | <ul> <li>Respre</li> </ul>                 |                     |
|                                                                | Preferred graphics processor:                                             |                                            |                     |
|                                                                | High-performance WVIDIA processor                                         | ÷                                          |                     |
|                                                                | Settings:                                                                 |                                            |                     |
|                                                                | Feature                                                                   | Set                                        | ^                   |
|                                                                | Image Sharpening                                                          | Sharpening Off                             |                     |
|                                                                | Ampient Occusion                                                          | 0e                                         |                     |
|                                                                | Anisotropic filtering                                                     | 6x<br>0#                                   |                     |
|                                                                | Antiphasian - Made                                                        | Autorida per profession cutting            |                     |
|                                                                | Antializing - Setting                                                     | 4x (4xMS)                                  |                     |
|                                                                | Antialiasing - Transparency                                               | Off                                        |                     |
|                                                                | Background Application Max Frame Rate                                     | 0#                                         |                     |
|                                                                | Buffer-flipping mode                                                      | Auto-select                                |                     |
|                                                                | CUDA - GPUS                                                               | All                                        | ~                   |
|                                                                |                                                                           |                                            |                     |
|                                                                |                                                                           |                                            |                     |
|                                                                |                                                                           |                                            |                     |

8. No campo, defina as preferências do recurso conforme mostrado na tabela e, em seguida, selecione Aplicar:

| Recurso                        | Configurado |
|--------------------------------|-------------|
| Oclusão do ambiente            | Off         |
| Filtragem Anisotrópica         | Off         |
| Correção de suavização de gama | Ligado      |

| CUDA-GPUs                                                | Todos                               |
|----------------------------------------------------------|-------------------------------------|
| Máximo de quadros pré-renderizados                       | 4                                   |
| Aceleração de vários monitores/GPU mista                 | Modo de desempenho de monitor único |
| Modo de gerenciamento de energia                         | Preferem o desempenho máximo        |
| Filtragem de textura - Opções de amostra<br>anisotrópica | Off                                 |
| Filtragem de textura - polarização LOD negativa          | Permissão                           |
| Filtragem de textura-Qualidade                           | Alto desempenho                     |
| Filtragem de textura - Otimização trilinear              | Ligado                              |
| Otimização por Threads                                   | Auto                                |

9. No painel esquerdo, selecione Set PhysX Configuration (Definir configuração PhysX).

MIDSA Control Panel

| File . | Edit - | Desidop - | 30 Settings | Help |
|--------|--------|-----------|-------------|------|

| Q let = Q 🙆                                                             |                                                                                                    |
|-------------------------------------------------------------------------|----------------------------------------------------------------------------------------------------|
| Select a Taik<br>ID 30 Settings<br>- Adjust image settings with preview | Set PhysX configuration                                                                                                    |
| - Manage 30 settings<br>- Stit Htys:/Kitologurutory                     | NVDUM PhysXh is a powerful physics engine that can utilize GPU acceleration to provide amazing real-time physics effects.                                                                                                   |
|                                                                         | Select a PhysiX processor:                                                                                                    |
|                                                                         | Auto-select (recommended)                                                                                                    |
|                                                                         | Physic                                                                                                    |
|                                                                         |                                                                                                    |
|                                                                         | NVIDIA TS00 Integlig Integlig Xer Graphics                                                                                                    |
|                                                                         |                                                                                                    |
|                                                                         | Description:<br>Selecting a GPU allows an increase in Physix processing and may improve overall performance in-pames or programs that<br>support Physix, Choose Auto-select to let MrXDA use the best processor for Physix, |
|                                                                         | Typical usepe scenarios:<br>• Playing 3D games that support Physic<br>• Using 3D programs that support Physic                                                                                                    |
|                                                                         |                                                                                                    |

10. No menu suspenso Select a PhysX processor (Selecionar um processador PhysX), selecione GeForce GT 540M. Em seguida, selecione Aplicar.

#### Sobre esta tradução

A Cisco traduziu este documento com a ajuda de tecnologias de tradução automática e humana para oferecer conteúdo de suporte aos seus usuários no seu próprio idioma, independentemente da localização.

Observe que mesmo a melhor tradução automática não será tão precisa quanto as realizadas por um tradutor profissional.

A Cisco Systems, Inc. não se responsabiliza pela precisão destas traduções e recomenda que o documento original em inglês (link fornecido) seja sempre consultado.